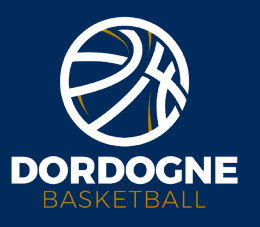

# **CRÉER UNE RÉUNION EN VISIO-CONFÉRENCE**

**Microsoft TEAMS** 

Comité Dordogne Basketball

### 1. Pourquoi?

 Pour continuer l'activité interne du club malgré le contexte sanitaire

→ Pour préparer un **retour au jeu** optimal et anticipé

→ Pour développer un espace collaboratif et accessible à tous

→ Pour **se «retrouver**» et utiliser ce temps de réflexion pour **enrichir le projet club** 

Tout cela, grâce à un outil fédéral GRATUIT !

## 2. Pré-requis

→ Accessible à **tous les clubs** affiliés à la FFBB,

→ Se munir des codes permettant de se connecter à eFFBB.

Rappel : Adresse mail de type 0324(...)@ffbb365.com; Mot de passe choisi ou disponible sur FBI V2

→ Utiliser les navigateurs Coogle Chrome ou Mozilia Firefox obligatoirement

→ Pour faciliter la démarche, téléchargez gratuitement l'application Microsoft TEAMS.

# 3. Pour l'organisateur

- Se rendre sur *https://outlook.office.com* avec son navigateur (Google Chrome ou Mozilia Firefox)
- Rentrer son adresse mail et son mot de passe (permettant de se connecter à eFFBB)
- → Sur la page internet, sélectionner en bas à gauche l'icône «Calendrier»
- → Choisir un jour pour la réunion en cliquant
- -> Ajouter un nouvel évènement (en haut à gauche) : titre, date, plage horaire (prévoir large),
- + «Ajouter une réunion en ligne Réunion TEAMS»
- → Enregistrer

#### Pour obtenir le lien d'accès à la réunion :

- → Cliquer sur l'évènement que vous venez de créer
- → Aller dans Modifier, puis Autres options et copier le texte :

«Vous êtes invités à participer à une réunion Microsoft Teams, Cliquez ici pour participer à la réunion (...)»

 → Envoyer ensuite ce lien à vos contacts et plus particulièrement «Cliquez ici pour participer à la réunion» (à mettre en évidence dans votre mail) puisque c'est celui-ci qui leur permettra de rejoindre la réunion organisée.

- → Une fois le mail envoyé, il vous faut vous aussi **cliquer** sur ce **lien**.
- Choisir sous quelle forme vous souhaitez suivre la réunion (par l'application, via le navigateur...)
- → Si vous êtes **déjà connecté** à Microsoft TEAMS avec vos identifiants eFFBB, on vous envoie directement sur la réunion et vous attendez les participants.
- → Sinon, cliquer sur «**se connecter**» et continuer la marche à suivre.

### 4. Pour les participants

→ Ils peuvent rejoindre gratuitement la réunion pour un temps illimité en cliquant sur votre lien, en choisissant la forme sous laquelle ils souhaitent suivre la réunion (par l'application, via le navigateur...).

→ Ils rentrent ensuite leur **nom**, attendent que vous les **acceptiez** et font partie de la **réunion**.

## 5. Assistance du Technicien

Pour toute demande d'information et/ou de soutien du technicien **Rémy ROGEZ (CTF Développement)**, n'hésitez pas à le contacter par mail à l'adresse :

developpement@dordognebasketball.org ou par téléphone au 07.71.80.46.75. Il vous répondra dans les meilleurs délais.

## LES TUTOS DU MARDI #8 - DORDOGNE BASKETBALL

DORDOCNE BASKETBALL 46 Rue Kléber 24000 Périgueux 05 53 06 79 23 contact@dordognebasketball.org dordognebasketball.org 0 f

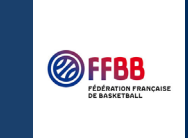

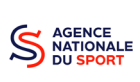

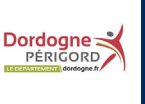

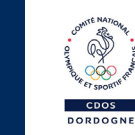

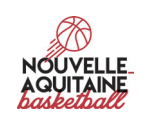